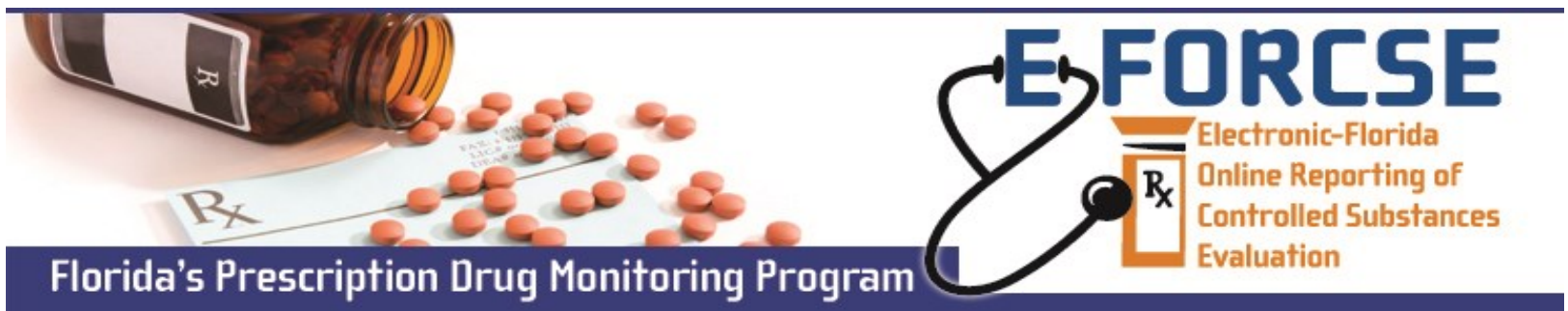

## PRESCRIBER AND PHARMACIST PATIENT RXSEARCH

Practitioners and pharmacists may request patient-specific information from the E-FORCSE® Prescription Drug Monitoring system to guide their prescribing and dispensing decisions.

Perform the following steps when making a request in PMP AWARxE, the service provider for E-FORCSE®:

Open an Internet browser window and navigate to: www.https://florida.pmpaware.net. 1 If a password reset is needed, use the **Reset Password** link.

> Patient Info First Name

Date of Birth

From\*

04/11/2017

Zip Code

Select All

Alabama

Menu

Home

Dashboard

- 2 Click the Menu button, then under RxSearch, choose Patient Request.
- 3 Enter search criteria. At a minimum, you must provide:
  - First name (full or partial\*)
  - Last Name (full or partial\*)
  - Date of birth (MM/DD/YYYY\*)
  - Prescription fill dates (MM/DD/YYY)
- Click Search at the bottom of 4 the screen to submit your request.
- The Patient Report will now 5 display. If *multiple patients* are identified, you will be presented with the option to refine your search by providing additional search information or you may select a single, multiple, or all returned patient groups to include in your patient results.
- Click **Run Report**, the patient 6 prescription results will be displayed.
- You may retrieve your Patient 7 Reports and the Patient
- User Profile PDMP Links RxSearch Training Patient Request My Profile PMP Support Aware User Guide Delegate Management Help PMP Announcements **Requests History** Password Reset **MyRx** Log Out **Bulk Patient Search** Patient Rx Request Tutorial **Patient Request** Can't view the file? Get Adobe Acrobat Reader Indicates Required Field Last Name Partial Spelling Partial Spelling Patient Request Search Tips: MM/DD/YYYY \*Partial Spelling: Using partial spelling can be helpful for hyphenated or commonly Prescription Fill Dates No earlier than 2 years from today abbreviated names (Will vs. William). At a To' minimum, enter the first three characters 04/11/2018 of the patient's first and/or last name. Patient Location Prescription Fill Dates: The maximum Search accuracy can be improved by including the address timeframe for a search is 24 months. For in-state searches only: To broaden search results, do not enter ZIP code. Also Search None of the above O PMP Interconnect RxCheck
  - Also search: Allows you to search other participating state Prescription Drug Monitoring Program databases for the patient records. To improve the likelihood of finding a specific patient limit your search to only the required fields.

Reports of any designee by clicking on the Requests History tab.

E-FORCSE® recommends against printing patient reports, however if the information is printed it should be safeguarded and not shared or released. The penalty for improper release of the information is considered a third degree felony. For more information visit www.e-forcse.com or technical assistance (877) 719-3120.

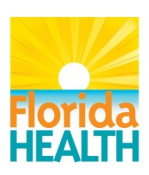

Doctor Jordan